# ShaDa の使い方

2024/10/26 (Ver.4) 渡部陽子

●本データベースについては、まず〈凡例〉を読んでください。

### ●〈全文検索〉で気になるキーワードについて調べたい場合

【例】"法華経"について調べたいとき

(1) 〈全文検索〉の検索ボックスに「法華経」と入力してください。

- ※ただし、写経所文書では「法花経」と表記されることも多いので、「法花経」でも検索してください (〈異表記の例〉参照)。
- ※人名、軸、紙の種類など様々なキーワードでも検索できます。

年紀で探したいときは、例えば「天平5年」と「(天平)5年」で検索してください。

所属は、続修別集は「続別」、続修後集は「続後」、続々修は「続々」と入力してください。

【例】「正集 39」「続々34-4」

大日古の巻とページの間に「/」を入れて入力してください。

【例】大日本古文書9巻466ページを調べたい場合→「9/466」

| 全文検索 法華経 |      |  |
|----------|------|--|
| ▼ 詳細検索   |      |  |
|          | Q 検索 |  |

(2)「法華経」に関するデータが一覧表示されます。

※「法花経」で検索すると「法花経」に関するデータが一覧表示されます。

※昇順・降順ボタンを利用して並べ替えることができます。

(3) 詳しく見たい行(その行のどのセルでも構いません)をクリックすると、詳細画面が表示されます。

#### ●〈詳細検索〉で調べたい場合

### (A) 特定の写経事業について調べたい場合

- 【例】 〈詳細検索〉を使って、No.101 千部法華経 8000 巻の写経事業について調べたいとき
  - ※〈全文検索〉で「千部法華経」というキーワードで検索すると、他の写経事業の史料にみえる千部 法華経のデータも表示されます。
- (1) 〈写経事業一覧〉を参照して、目的の写経事業の「写経事業番号」を調べて下さい。
   →千部法華経 8000 巻の写経事業番号は「101」です。

(2) 〈詳細検索〉(下図の赤丸部分)をクリックしてください。

| 全文検索     |         |  |
|----------|---------|--|
| キーワードを入力 |         |  |
| ▼ 詳細検索   |         |  |
| Q 検      | 索 4 クリア |  |

(3) 〈詳細検索〉の絞り込みの対象(下図の赤丸部分)を選択します。

→今回は写経事業番号の「101」番を検索したいので、プルダウンの「写経事業番号」を選択します。

| ▼ 詳細検索 |                           |
|--------|---------------------------|
| 詳細検索   |                           |
| + 追加   | 写経事業番号 ✔ 一致する ✔ 値を入力      |
|        | 写経事業番号<br>所属<br>該当箇所 Q 検索 |

- (4) 次に〈詳細検索〉の絞り込みの方法(下図の赤丸部分)を選択します。
  - →「101」番のみを検索したい場合は、プルダウンの「一<u>致する」</u>を選択して下さい。
    - 「101」番の写経事業に関係する可能性のあるデータ(5000番台)も検索したい場合は、「前方一 致」を選択して下さい。

※5000 番台については〈凡例〉参照

| ▼ 詳細検索 |                                                                                                   |
|--------|---------------------------------------------------------------------------------------------------|
| 詳細検索   |                                                                                                   |
| + 追加   | 写経事業番舞 ✔ 一致する ✔ 値を入力                                                                              |
|        | <ul> <li>一致する</li> <li>一致しない</li> <li>の 部分一致</li> <li>ゴクリア</li> <li>前方一致</li> <li>後方一致</li> </ul> |

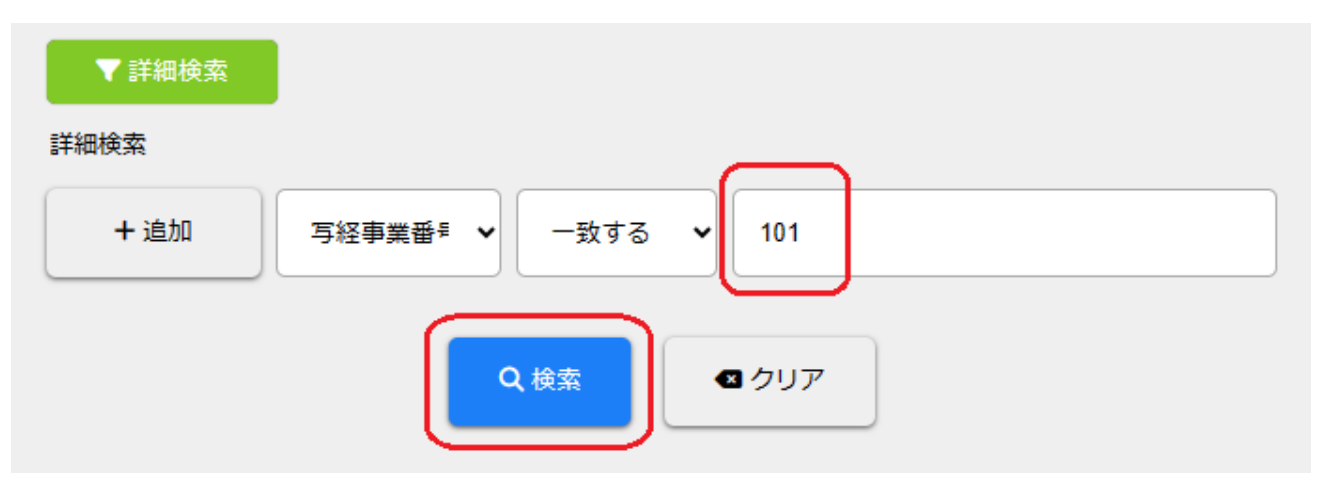

(5) 最後に〈値〉の検索ボックスに「101」を入力し、検索ボタンをクリックしてください。

(6) No.101 千部法華経に関するデータが一覧表示されます。

(7) 詳しく見たい行(その行のどのセルでも構いません)をクリックすると、詳細画面が表示されます。

### (B) 正倉院文書の所属から調べたい場合

〈詳細検索〉の「<u>所</u>属」・「部分一致」を選択して、検索してください。ただし、続修別集は「続別」、続 修後集は「続後」、続々修は「続々」と入力してください。

【例】「正集 39」「続々34-4」

(C) 大日本古文書の巻ページから調べたい場合

〈詳細検索〉の「該当箇所」・「部分一致」を選択して、検索してください。巻とページの間に「/」を入 れて入力してください。

【例】大日本古文書9巻466ページを調べたい場合→「9/466」

## ●〈詳細画面〉

最下段の「関連する写経事業」のところに、その写経事業に関連する写経事業が表示されます。 表示された「写経事業番号」をクリックすると、その写経事業が一覧表示されます。